## **Register for Classes (SSB 9)**

The Hollins Information System is divided into several modules: General, Faculty, and Student.

You can access the student module directly at this link: <u>https://prodstussb.hollins.edu/</u> <u>StudentSelfService/ssb/studentCommonDashboard</u>

1. Click on 'Student Profile'.

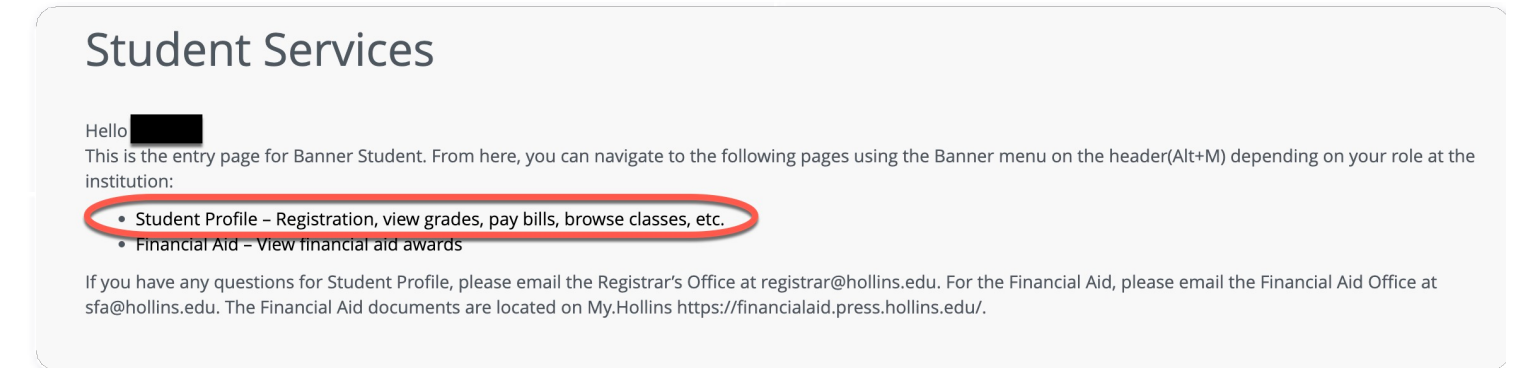

2. Click on 'Registration'.

| Term: Fall 2024 Current term                     |
|--------------------------------------------------|
|                                                  |
| Curriculum and Courses                           |
| Prior Education and Testing                      |
| Additional Links                                 |
| Academic Transcript                              |
| Student Schedule                                 |
| National Clearinghouse - Enrollment Verification |
| Order Transcripts via Parchment                  |
| Registration                                     |
| View Grades                                      |
| Pay/View your Bill                               |
| Academic Catalogs                                |
| Class Schedule                                   |
| Browse Classes                                   |

3. Click on 'Register for Classes'.

| Registra | tion                                                                                                    |         |                                                                                                    |  |
|----------|----------------------------------------------------------------------------------------------------|---------|----------------------------------------------------------------------------------------------------|--|
| What wo  | uld you like to do?                                                                                                    |         |                                                                                                    |  |
| Ê        | Prepare for Registration<br>View registration status, update student term data, and complete pre-registration requirements. |         | Register for Classes<br>Search and register for your classes. You can also view and manage your schedule. |  |
|          | Browse Classes<br>Looking for classes? In this section you can browse classes you find interesting.                         | <b></b> | <u>View Registration Information</u><br>View your past schedules and your ungraded classes.               |  |
|          |                                                                                                    |         |                                                                                                    |  |

4. Select the registration term from the dropdown menu and click 'Continue'.

| Select a Term                            |          |
|------------------------------------------|----------|
| Terms Open for Registration<br>Fall 2024 | <b>•</b> |

- 5. Identify the Classes you want to add to your schedule using one of the following options.
  - a) Method 1: Use the 'Find Classes' tab to search for courses.

| Register for Classes             |                             |     |
|----------------------------------|-----------------------------|-----|
| Find Classes Enter CRNs Schedule | and Options                 |     |
| Enter Your Search Criteria 0     |                             |     |
| Term: Fall 2024                  |                             |     |
| Subject                          | ,                           |     |
| Course Number                    | Administration              |     |
| Keyword                          | Art                         |     |
|                                  | Art History                 |     |
|                                  | Batten Leadership Institute |     |
|                                  | Biology                     | 2   |
| Sebedulo Esbedulo Dotoilo        |                             | su, |

When you have found a course you want to add, click the 'Add' button. Notice the course is added to the summary at the bottom of the page with 'Pending' status.

| egister for                     | Classes                        | 5                  |           |                      |           |       |        |                            |               |                                          |         |                                          |                                           |            |                 |            |      |
|---------------------------------|--------------------------------|--------------------|-----------|----------------------|-----------|-------|--------|----------------------------|---------------|------------------------------------------|---------|------------------------------------------|-------------------------------------------|------------|-----------------|------------|------|
| ind Classes                     | Enter CRNs                     | Schedule and O     | ptions    |                      |           |       |        |                            |               |                                          |         |                                          |                                           |            |                 |            |      |
| earch Results<br>erm: Fall 2024 | — 22 Classes<br>Subject: Biolo | i<br>gy            |           |                      |           |       |        |                            |               |                                          |         |                                          |                                           |            |                 | Search A   | gain |
| Title                           | ٥                              | Subject Descriptio | Course Nu | Section <sup>©</sup> | Hours     | CRN 0 | Term 0 | Instructor                 | Meeting Times |                                          | Campus  | Status                                   | Attribute                                 |            | Linked Sections | Add        |      |
| Human Biology<br>Lecture        |                                | Biology            | 132       | 1                    | 4         | 97299 | Fall 2 | Wilson, Charles (Primary)  | SMTWTFS       | 01:10 PM - 02:40 PM Type: Clas           | Hollins | 16 of 18 seats re<br>25 of 25 waitlist s | Open to First Years<br>Scientific Inquiry |            |                 | Add        |      |
| cology<br>acture                |                                | Biology            | 207       | 1                    | 4         | 97278 | Fall 2 | Godard. Renee (Primary)    | SMTWTFS       | 09:10 AM - 10:10 AM <b>Type:</b> Clas    | Hollins | 28 of 28 seats re<br>25 of 25 waitlist s | Open to First Years<br>Scientific Inquiry |            |                 | Add        |      |
| .cology<br>ecture               |                                | Biology            | 207       | 2                    | 4         | 97279 | Fall 2 | Allison, Suzanne (Primary) | SMTWTFS       | ] 11:30 AM - 12:30 PM <b>Type:</b> Class | Hollins | 27 of 28 seats re<br>25 of 25 waitlist s | Open to First Years<br>Scientific Inquiry |            |                 | Add        |      |
| chedule II                      | Schedule Det                   | ails               |           |                      |           |       |        |                            | -             | • Summary                                |         |                                          |                                           |            |                 |            | ī    |
| Schedule for Fal                | II 2024                        |                    |           |                      |           |       |        |                            |               | Title                                    | Details | Hours                                    | CRN Schedule Type                         | Status     | Action          |            |      |
| 3m                              | lay                            | Monday             | Tuesda    | iy                   | Wednesday | Th    | ursday | Friday                     | Saturday      | Ecology                                  | BIOL 20 | 17, 1 4                                  | 97278 Lecture                             | Pending    | **Web Regis     | stered** v | >    |
|                                 |                                |                    |           |                      |           |       |        |                            |               | Human Biology                            | BIOL 13 | 21 4                                     | 97299 Lecture                             | Registered | None            |            |      |

## Important!

Courses you add will be in 'Pending' status until you click 'Submit' at the bottom of the screen!

| • | Summary                                  |                          |       |       |               |            |                    |                |
|---|------------------------------------------|--------------------------|-------|-------|---------------|------------|--------------------|----------------|
|   | Title                                    | Details                  | Hours | CRN   | Schedule Type | Status     | Action             | <del>4</del> . |
| - | <u>Ecology</u>                           | BIOL 207, 1              | 4     | 97278 | Lecture       | Pending    | **Web Registered** | •              |
| - | <u>Human Biology</u>                     | BIOL 132, 1              | 4     | 97299 | Lecture       | Registered | None               | •              |
|   |                                          |                          |       |       |               |            |                    |                |
| • |                                          |                          |       |       |               |            |                    |                |
|   |                                          |                          |       |       |               |            |                    |                |
|   |                                          |                          |       |       |               |            |                    |                |
| _ | Total Hours   Registered: 4   Billing: 4 | CEU: 0   Min: 0   Max: 9 | 9     |       |               |            |                    |                |
|   |                                          |                          |       |       | _             |            | $\rightarrow$      | Submit         |

b) Method 2: Click on the 'Enter CRNs' tab. Click 'Add Another CRN' to add CRNs. Click 'Add to Summary'

to add the courses to your draft schedule.

| <u>Student</u> | <u>Registr</u>    | ation • Select a Term •                    |  |  |  |  |  |  |  |  |  |
|----------------|-------------------|--------------------------------------------|--|--|--|--|--|--|--|--|--|
| Register f     | for Classes       | 5                                          |  |  |  |  |  |  |  |  |  |
| Find Classes   | Enter CRNs        | Schedule and Options                       |  |  |  |  |  |  |  |  |  |
| Enter Cour     | se Reference      | Numbers (CRNs) to Register                 |  |  |  |  |  |  |  |  |  |
| Term: Summer   | Term: Summer 2024 |                                            |  |  |  |  |  |  |  |  |  |
| CRN 60323      | ]                 | Children's Book Portfolio ART 523 1        |  |  |  |  |  |  |  |  |  |
|                |                   |                                            |  |  |  |  |  |  |  |  |  |
| CRN 60324      |                   | Chldrn's Book Portfolio Studio ART 523S, 1 |  |  |  |  |  |  |  |  |  |
| CRN 60325      |                   |                                            |  |  |  |  |  |  |  |  |  |
| ⊦ Add An       | other CRN Ad      | dd to Summary                              |  |  |  |  |  |  |  |  |  |

6. Review the chart showing your weekly class schedule on the lower right level of the screen and the summary of your schedule of courses in the lower left section of the screen. Note any classes scheduled at the same time and address the situation.

| Schedule      | Schedule Details |                                 |                                |                                 |                                |        |          |
|---------------|------------------|---------------------------------|--------------------------------|---------------------------------|--------------------------------|--------|----------|
| lass Schedule | for Summer 2024  |                                 |                                |                                 |                                |        |          |
|               | Sunday           | Monday                          | Tuesday                        | Wednesday                       | Thursday                       | Friday | Saturday |
| 9am           |                  | Children's Bool Children's Book | Intro to Children's Book Media | Children's Bool Children's Book | Intro to Children's Book Media |        |          |
| 10am          |                  |                                 |                                |                                 |                                |        |          |
| 11am          |                  |                                 |                                |                                 |                                |        |          |
| 12pm          |                  |                                 |                                |                                 |                                |        |          |
| 1pm           |                  |                                 |                                |                                 |                                |        |          |
| 2pm           |                  | Chłam's Book Portfolio Studio   |                                | Childm's Book Portfolio Studio  |                                |        |          |
| 3pm           |                  |                                 |                                |                                 |                                |        |          |
| 4pm           |                  |                                 |                                |                                 |                                |        |          |
| 5pm           |                  | 5                               |                                |                                 |                                |        |          |

7. In the 'Summary' block, click on the arrow beside any course you wish to remove from your schedule and select 'Remove'. Enter additional CRNS at the top of the screen for courses you wish to add to your schedule. Once you are satisfied with your schedule, click 'Submit' in the Summary block.

| ourmany                        |             |       |       |               |         |                    |     |
|--------------------------------|-------------|-------|-------|---------------|---------|--------------------|-----|
| Title                          | Details     | Hours | CRN   | Schedule Type | Status  | Action             | \$. |
| Children's Book Drawing Fund.  | ART 568, 1  | 4     | 60328 | Lecture       | Pending | **Web Registered** |     |
| Intro to Children's Book Media | ART 527, 1  | 4     | 60325 | Lecture       | Pending | **Web Registered** |     |
| Chidm's Book Portfolio Studio  | ART 523S, 1 | 2     | 60324 | Studio        | Pending | Remove v           |     |
| Children's Book Portfolio      | ART 523, 1  | 4     | 60323 | Lecture       | Pending | **Web Registered** |     |

Total Hours | Registered: 0 | Billing: 0 | CEU: 0 | Min: 0 | Max: 0

8. The 'Status' for the course will change to 'Registered' if you were successfully registered. If there are any errors in your schedule, the registration will not go through for the courses with errors and the status will reflect 'Errors Preventing Registration', and the only available action will be 'Remove'.

| Summary                                                |                |       |       |               |                                |        |            |
|--------------------------------------------------------|----------------|-------|-------|---------------|--------------------------------|--------|------------|
| Title                                                  | Details        | Hours | CRN   | Schedule Type | Status                         | Action | <b>*</b> - |
| Sculpture                                              | ART 213, 1     | 4     | 90275 | Studio        | Registered                     | None   | ¥          |
| Ceramics Concepts & Practice                           | ART 318, 1     | 4     | 90282 | Studio        | Errors Preventing Registration | Remove | <b>*</b>   |
| Painting                                               | ART 230, 1     | 4     | 90278 | Studio        | Errors Preventing Registration | Remove | <b>*</b>   |
| Hand Building Ceramics                                 | ART 217, 1     | 4     | 90277 | Studio        | Registered                     | None   | v          |
|                                                        |                |       |       |               |                                |        |            |
|                                                        |                |       |       |               |                                |        |            |
|                                                        |                |       |       |               |                                |        |            |
|                                                        |                |       |       |               |                                |        |            |
|                                                        |                |       |       |               |                                |        |            |
| Total Hours   Registered: 8   Billing: 8   CEU: 0   Mi | n: 0   Max: 20 |       |       |               |                                |        |            |
|                                                        |                |       |       |               |                                |        |            |

You will see relevant information regarding the errors at the top right of your screen.

Save Successful ART 230 CRN 90278: Time conflict with CRN <u>90275</u> ART 318 CRN 90282: Prerequisite and Test Score error

If the course is full or if you have other errors (example: prerequisite or test score error, time conflicts), you will only be able to register for the course with the add form. Click the link below and click on the 'Add a Course (Exception)' form to submit information for the electronic process to add.

https://registrar.press.hollins.edu/academic-forms/

A comment must be made on the add form by you to inform the instructor, advisor, and registrar's office of the reason why you are requesting to be added to a course. Identify the error you received in that comment. 9. If you need to drop a course once you have registered, in the Summary block, use the arrow under 'Action' to select 'Drop' and click 'Submit' to process the drop.

| Title Details Hours CRN Schedule Type Status Acton   Hand Building Ceramics ART 217, 1 4 90277 Studio Registered DROP Image: Comparison of the comparison of the comparison of the | Summary                                                 |                        |       |       |               |            |        |          |             |
|----------------------------------------------------------------------------------------------------|---------------------------------------------------------|------------------------|-------|-------|---------------|------------|--------|----------|-------------|
| Hand Building Ceramics   ART 217, 1   4   90277   Studio   Registered   DROP      Sculpture   ART 213, 1   4   90275   Studio   Registered   None                                                                                                    | Title                                                   | Details                | Hours | CRN   | Schedule Type | Status     | Action |          | <b>\$</b> . |
| Sculpture ART 213, 1 4 90275 Studio Registered None v                                                                                                    | Hand Building Ceramics                                  | ART 217, 1             | 4     | 90277 | Studio        | Registered | DROP   | <b>•</b> |             |
|                                                                                                    | Sculpture                                               | ART 213, 1             | 4     | 90275 | Studio        | Registered | None   | ¥        |             |
|                                                                                                    |                                                         |                        |       |       |               |            |        |          |             |
|                                                                                                    |                                                         |                        |       |       |               |            |        |          |             |
|                                                                                                    |                                                         |                        |       |       |               |            |        |          |             |
|                                                                                                    |                                                         |                        |       |       |               |            |        |          |             |
|                                                                                                    |                                                         |                        |       |       |               |            |        |          |             |
|                                                                                                    |                                                         |                        |       |       |               |            |        |          |             |
|                                                                                                    |                                                         |                        |       |       |               |            |        |          |             |
| Total Hours   Registered: 8   Billing: 8   CEU: 0   Min: 0   Max: 20                                                                                                    | Total Hours   Registered: 8   Billing: 8   CEU: 0   Min | a: 0   <b>Max</b> : 20 |       |       |               |            |        |          |             |
| Submit                                                                                                    |                                                         |                        |       |       |               |            |        | s        | Submit      |

## Questions?

Please contact the Registrar's Office at registrar@hollins.edu or (540)362-6016.